## Aadhaar Linking

SBI provides you with multiple channels to link your Aadhaar number to your existing account . Pick any one as per your convenience.

SBI Corporate Website bank.sbi OR www.sbi.co.in

- Click on the Homepage Banner "Link your AADHAAR Number with your bank account".
- Navigate the screens to get your AADHAAR number linked
- Status of mapping will be advised to you on your registered mobile number.

## SBI Internet Banking portal www.onlinesbi.com

- Log into www.onlinesbi.com
- Navigate to "Update aadhaar with Bank account" under "My Accounts", appearing on the left panel of the screen.
- On the next page, select the Account number, input the Aadhaar number and click on Submit.
- The last 2 digits of registered mobile number (non-editable) will be displayed to you.
- Status of mapping will be advised to you on your registered mobile number.

Note: If you are not yet registered for Internet Banking, you can do so online using your ATM cum Debit Card details. To register click here

## SBI Anywhere App

- Login to SBI Anywhere App
- Click on "Requests"
- Click on "Aadhaar"
- Click on "Aadhaar Linking"
- Select your CIF from the drop down list
- Enter your Aadhaar number
- Select T&C and submit
- You will receive an SMS on your registered mobile number regarding the status of linking.

Aadhaar Linking(contd)

SBI ATM

- Visit an SBI ATM
- Swipe your ATM cum Debit Card and enter your PIN
- Select the menu "Service Registrations"
- In this menu, select Aadhaar Registration (or Inquiry as per your need)
- You can now select the Account type (Savings/Current) after which you will be asked to enter your Aadhaar number.
- You will be prompted to re-enter the same.
- You will receive an SMS on your registered mobile number regarding the status of linking

## SBI Branch

- Visit your nearest SBI Branch
- Carry a copy of your Aadhaar number or e-aadhaar.
- Fill in a Letter of Request
- Submit the above with the Xerox copy of Aadhaar letter.
- After necessary verification, the linking will be done by the branch.
- You will receive an SMS on your registered mobile number regarding the status of linking